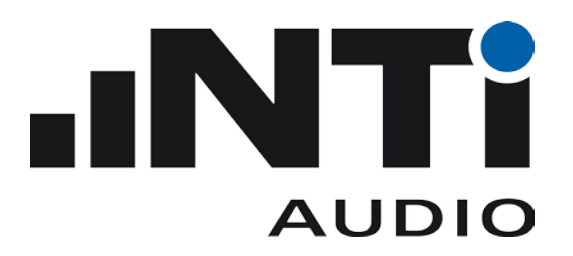

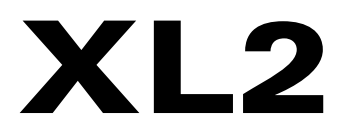

# **Remote Measurement**

# Reference Manual V3.00

Refers to XL2 firmware version 3.00 or higher March 2015

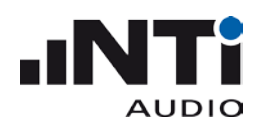

# Table of contents

| Introduction                                                                                                    | 5              |
|----------------------------------------------------------------------------------------------------|----------------|
| Purpose of the XL2 Remote Measurement                                                                                                    | 5              |
| XL2 Projector                                                                                                    | 5              |
| Remote Measurement or Type Approved Option required                                                                                                    | 6              |
| Driver                                                                                                    | 6              |
| Getting Started<br>Microsoft Excel Demo Application<br>Labview Demo Application<br>Demos with TERMINAL Program.                                                                                                    |                |
| Commands                                                                                                    | 14             |
| Command Structure                                                                                                    | 14             |
| Command Notation & Descriptive Symbols                                                                                                    | 15             |
| My first program (a typical program skeleton)                                                                                                    | 16             |
| Device Status<br>*IDN?<br>*RST                                                                                                    | 17<br>17<br>17 |
| Debug<br>ECHO                                                                                                    | 18<br>18       |
| INITiate Subsystem<br>INITiate<br>INITiate:STATe?                                                                                                    |                |
| MEASure Subsystem.<br>MEASure:FUNCtion<br>MEASure:FUNCtion?.<br>MEASure:INITiate.<br>MEASure:TIMEr?<br>MEASure:DTTIme?<br>MEASure:DECImals<br>MEASure:DECImals?                                                                      |                |
| MEASure:SLM Subsystem<br>MEASure:SLM:123?<br>MEASure:SLM:123:dt?<br>MEASure:SLM:RTA?<br>MEASure:SLM:RTA:DT?<br>MEASure:SLM:RTA:RESOlution<br>MEASure:SLM:RTA:RESOlution?<br>MEASure:SLM:RTA:WEIGhting.<br>MEASure:SLM:RTA:WEIGhting? |                |

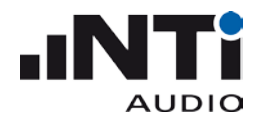

| MEASure:RMSThdn Subsystem  |    |
|----------------------------|----|
| MEASure:RMSThdn?           | 26 |
| MEASure:RMSThdn:FILTer     |    |
| MEASure:RMSThdn:FILTer?    |    |
| MEASure: FFT Subsystem     |    |
| MEASure:FFT?               |    |
| MEASure:FFT:dt?            |    |
| MEASure:FFT:PAGE?          |    |
| MEASure:FFT:PAGE           |    |
| MEASure:FFT:ZOOM?          |    |
| MEASure:FFT:ZOOM           |    |
| MEASure:FFT:F?             |    |
| MEASure:FFT:FSTArt         |    |
| MEASure: 12OCT Subsystem   |    |
| ,<br>MEASure:12OCT?        |    |
| MEASure:12OCT:dt?          | 31 |
| MEASure:12OCT:RESOlution   |    |
| MEASure:120CT:RESOlution?  | 32 |
| INPUt Subsystem            | 33 |
| INPUt:SELEct               |    |
| INPUt:SELEct?              |    |
| INPUt:RANGe                |    |
| INPUt:RANGe?               |    |
| INPUt: PHANtom             |    |
| INPUt: PHANtom?            | 34 |
| CALIBrate Subsystem        |    |
| CALIbrate:MIC:TYPE?        |    |
| CALIbrate:MIC:SENS:SOURce? |    |
| CALIbrate:MIC:SENS:VALUe   |    |
| CALIbrate:MIC:SENS:VALUe?  |    |
| SYSTem Subsystem           |    |
| SYSTem:ERROr?              |    |
| SYSTem:KEY                 |    |
| SYSTem:KLOCk               |    |
| SYSTem:KLOCk?              |    |
| SYSTem:SPEAker:ONOFf       |    |
| SYSTem:SPEAker:LEVEI       |    |
| SYSTem:LIMItled?           |    |
| SYSTem:MSD                 | 40 |
| SYSTem:MSDMAC              | 40 |
| SYSTem:OPTIons?            | 40 |
| Supplements                | 41 |
|                            |    |

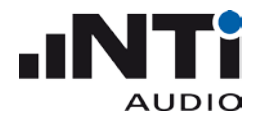

| utomatic COM Port Detection41 |
|-------------------------------|
|-------------------------------|

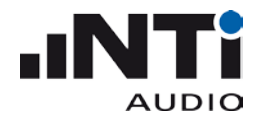

#### Introduction

#### Purpose of the XL2 Remote Measurement

The XL2 Remote Measurement option enables you to query your XL2 measurement data from your PC via the USB interface, allowing you to program your own measurement application on your PC, e.g. for sound level monitoring or automated measurement tasks. The following XL2 measurement functions are supported:

- o Sound level meter and spectrum analyzer SLMeter
- o Audio analyzer RMS/THDN

#### NOTE – The following functions are not supported with the Remote Measurement Option:

- o access to the XL2 file system
- setup of data presentation on your XL2 LCD
- o logging and reporting to the internal SD card

Furthermore, the current XL2 hardware does <u>not</u> support remote power-up of the XL2. Please contact NTi Audio for available workarounds.

#### XL2 Projector

The Projector displays your XL2 screen, in real-time via USB, on your PC. The virtual keyboard provides you with control of your XL2 Audio and Acoustic Analyzer from your PC, using mouse clicks.

Your XL2 Analyzer offers the facility to set limits for the maximum permitted sound level e.g. as prescribed by local authorities for live sound monitoring. In case such limits are exceeded, the XL2 Projector background color on your PC turns from green to yellow or red according to your defined limits.

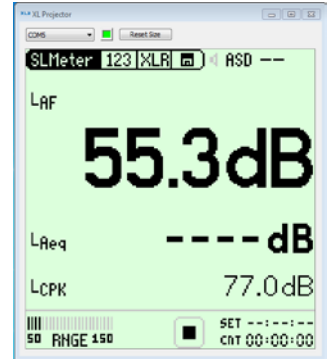

XL2 Projector runs with every XL2, there is no need to have any options installed on the XL2. The XL2 Projector software is available to you as a free download at <u>www.nti-audio.com/XL2</u>.

NOTE: The XL2 Projector function uses the "COM port" USB mode. Click the SD-Card icon in the XL2 Projector to switch the XL2 to "Mass Storage" mode and access the XL2 files through your PC file system.

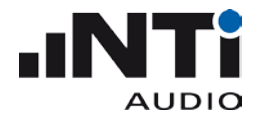

#### Remote Measurement or Type Approved Option required

To query measurement results from the XL2 remotely, the XL2 must be equipped with a Remote Measurement or Type Approved option.

NOTE – If the XL2 Remote Measurement option is <u>not</u> installed, the instrument will respond to some basic commands like \*IDN?, but will answer with the error "Parameter not available, license not installed" (Error No. 5).

#### Driver

The XL2 Analyzer communicates with the PC via the USB interface utilizing a virtual COM port. The required drivers will automatically be installed with the XL2 Projector software.

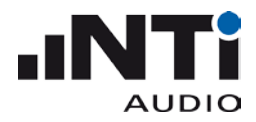

#### Getting Started

**Requirement:** Make sure that you have installed the XL2 Projector on your system. Together with the XL2 Projector, the USB serial driver is installed, which is required for the Remote Measurement option of the XL2.

You receive the following "Getting Started" tools:

MICROSOFT EXCEL DEMO APPLICATION

This demo, written in visual basic for applications (VBA), queries XL2 data online into MS Excel and charts the sound level graph.

- 1. Connect the XL2 to your computer
- 2. On the XL2, select "COM port" at the pop-up USB Mode
- 3. On your PC, open the file "XL2 Remote Monitoring Demo.xls"
- 4. Click the start button in the software -> the XL2 is started and logging starts on the PC screen.
- 5. The demo stops automatically after 20 log lines.

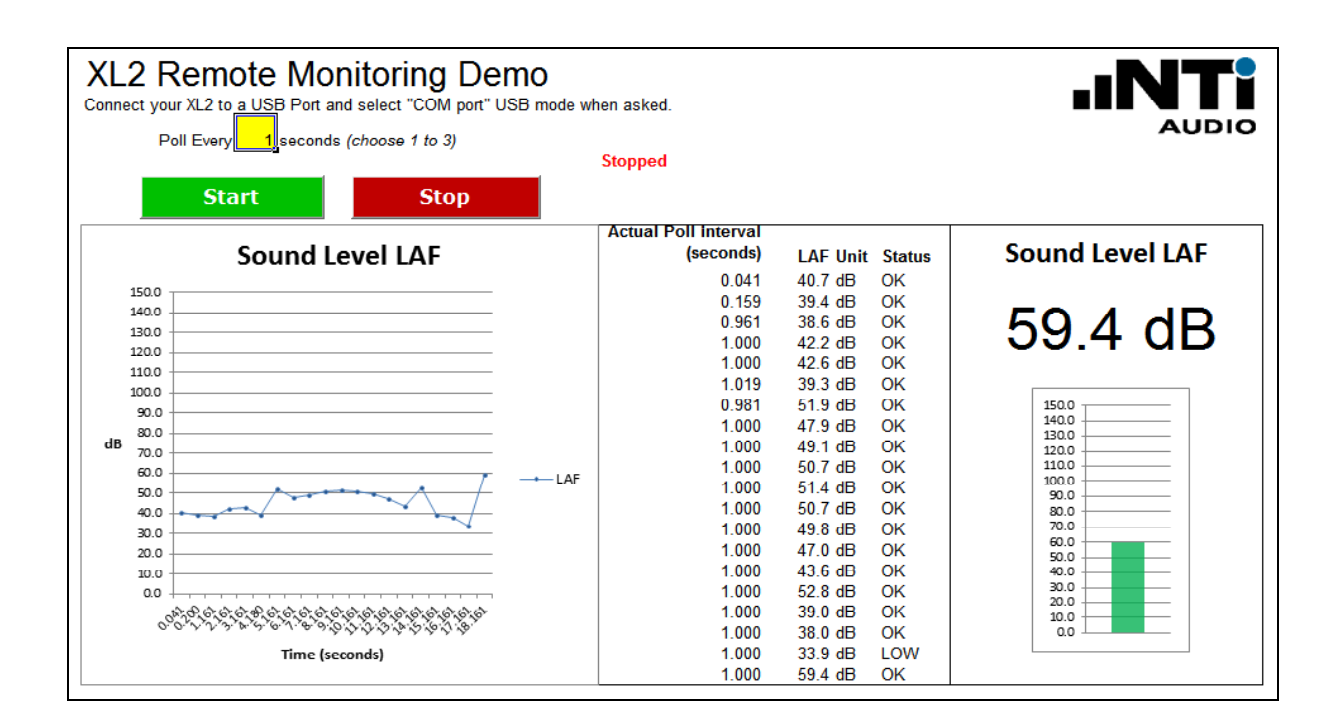

On your PC, press the Alt-F11 keys to access the open source code and extend the functionalities according your individual requirements.

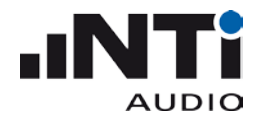

# LABVIEW DEMO APPLICATION

You can use the demo application in two ways. Use either the runtime version (runs without LabVIEW), or the LabVIEW source files (requires a LabVIEW 10 basic license).

# RUNTIME VERSION

- 6. Select the folder "LabViewDemo\RuntimeInstall"
- 7. Start "setup.exe" and follow the instructions on the screen. As soon as the installation has successfully completed, a shortcut is available in the Windows start menu.
- 8. Start "XL2SLMeterRemote" under "All Programs → NTi Audio".

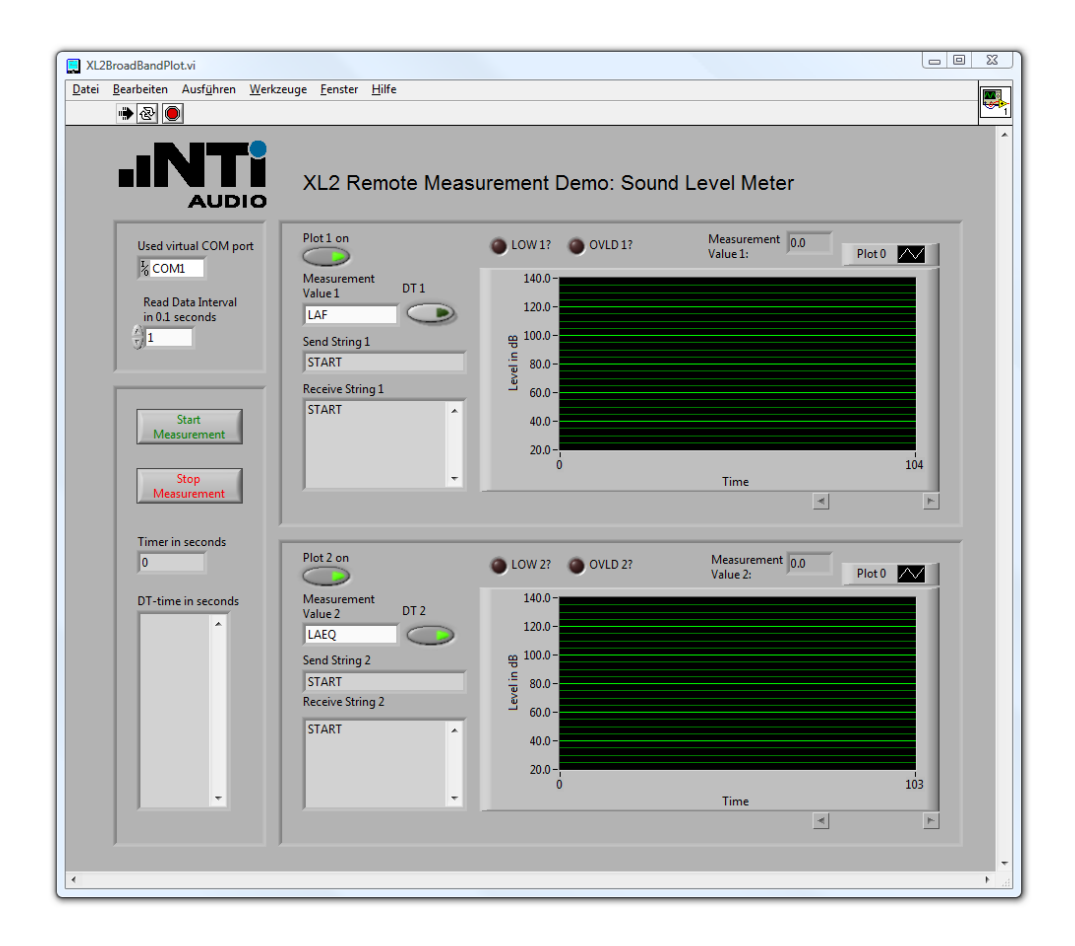

9. In case any error messages are displayed, simply continue with these instructions.

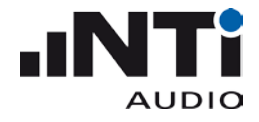

#### 10. Connect your XL2

- a) Connect your XL2 to your PC via USB and power-up the XL2. The XL2 displays the **USB Mode** window.
- b) Select **COM port** on your XL2.
- c) As soon as your XL2 is connected to your PC, the "Used virtual COM port" changes from "COM1" to another COM port.

NOTE – If the COM port used is higher than COM9, then the application will not open the COM port. In this case you need to change the number of the COM port in the windows device manager to a number lower than 10.

11. Upper plot

The default measurement value is LAF. The data is immediately displayed in the upper plot area.

12. Lower plot

The default measurement value is LAEQ. Press the "Start Measurement" button to display the measurement results in the lower plot area.

13. Change measurement value

The plotted measurement value can be changed by typing the value name into the "Measurement Value" field of the plot below. A list of valid value names is listed in the section "MEASure:SLM:123?" of this manual. Some measurement values require the Extended Acoustics Pack option of the XL2. To get a dt-value of a measurement, click the displayed dt button. For more details please refer to section "MEASure:SLM:123:dt?" in this manual.

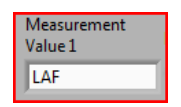

| DT 1 |
|------|
|      |

#### 14. Commands

The "Send String" of a plot shows the complete string, which is sent to your XL2 to acquire the measurement value. The "Receive String" of a plot shows all received measurement values. Use the scrollbar to view all values.

| Send String 1    |
|------------------|
| Meas:SLM:123?LAF |

| Receive String 1 |   |
|------------------|---|
| 76.0 dB, OK      |   |
| 72.4 dB, OK      |   |
| 71.7 dB, OK      |   |
| 69.7 dB, OK      | E |
| 76.2 dB, OK      |   |
| 73.0 dB, OK      |   |

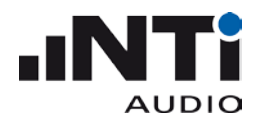

#### 15. Setting time parameter

Read Data Interval

in 0.1 seconds

In the "Read Data Interval" you can change the speed of acquiring data from your XL2. The minimum interval is 0.1 second, represented by a value of 1. Enter the value 20 to acquire measurement results every two seconds. The "Timer in seconds" shows the current measurement timer value of your XL2. The "dt-time in seconds" shows the measured time between two consecutive measurement value requests. Use the scroll bar to view all request intervals.

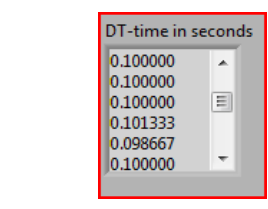

# LABVIEW SOURCE FILE VERSION

Open the file "XL2BroadBandPlot.vi" in the "LabViewDemo\SourceFiles\SLM" folder to run the application with LabVIEW. The application works as described in the Runtime Version section.

An additional demo is included as a source file, which plots the level RMS, THD+N + frequency time sweep. In order to run the THD demo application, open the File "XL2ThdPlot.vi in the "LabViewDemo\SourceFiles\THD" folder.

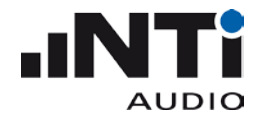

# DEMOS WITH TERMINAL PROGRAM

The terminal program "HTerm" with the configuration file "XL2\_Config.cfg" offers a quick introduction to handling the XL2 Remote Measurement commands.

**Requirement:** Make sure that you have installed the XL2 Projector software on your PC, thereby ensuring that the serial driver, required for remote measuring, is available. Verify that the XL2 Projector software functions correctly prior to continuing with the next steps.

1) Start the terminal program HTerm.exe:

| 🗗 HTerm.exe    | 13.09.2010 11:31 |
|----------------|------------------|
| XL2 Keys.hts   | 04.10.2010 11:15 |
| XL2.hts        | 14.10.2010 12:22 |
| XL2_Config.cfg | 08.11.2010 09:27 |
| XL2_Input.hts  | 14.10.2010 12:22 |

2) Load the configuration File "XL2\_Config.cfg"

| HTerm 0.8-1beta         |                |
|-------------------------|----------------|
| File Options View Help  |                |
| Load Config             | - R Raud 115   |
| Save config             |                |
| Save config as          | 0 Reset        |
| Autosave config on exit | the me life of |

3) HTerm displays the loaded XL2 configuration file:

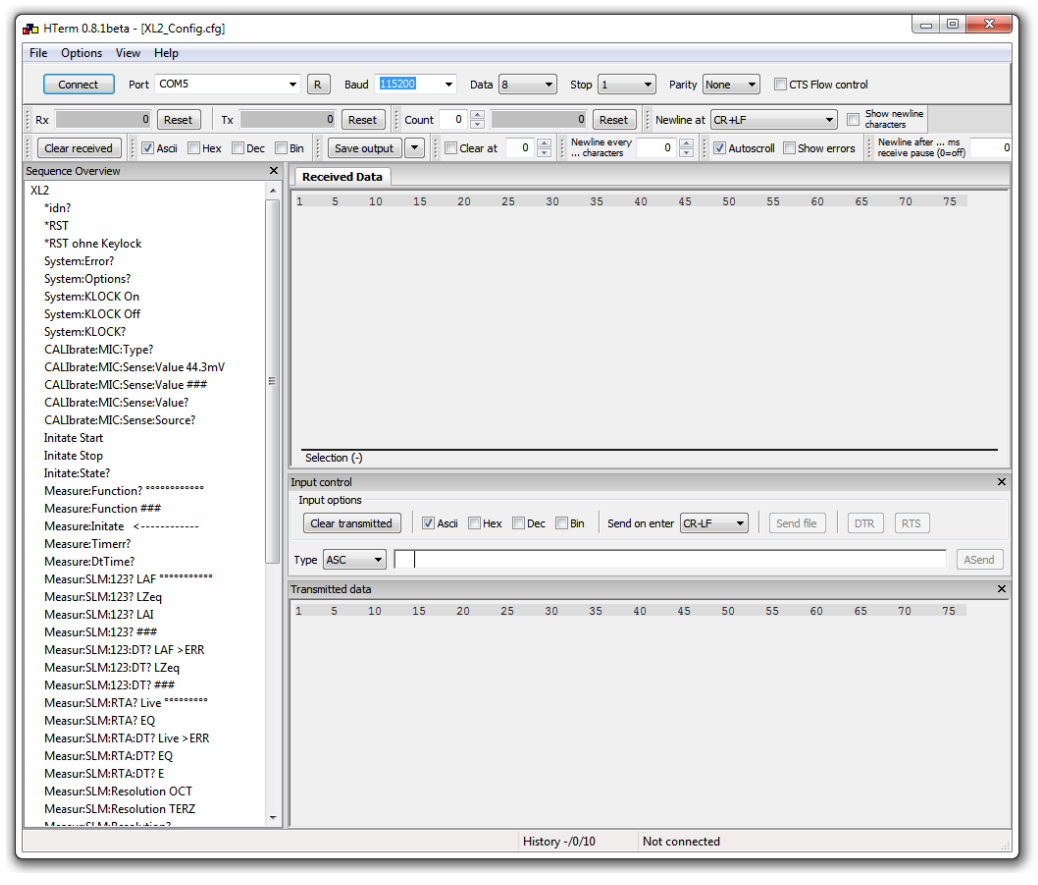

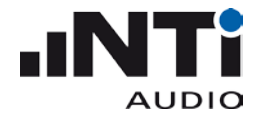

- 4) Connect your XL2
  - a) Connect your XL2 via USB to your PC and power-up the XL2. The XL2 displays the **USB Mode** window.
  - b) Select **COM port** on your XL2.
- 5) Selecting the COM port in HTerm:
  - a) Press the R button to refresh the port list

| HTerm 0.8.1beta - [XL2_Config.cfg] | (195) 🗰 |
|------------------------------------|---------|
| File Options View Help             |         |
| Connect Port COM5                  | ▼ R     |

- b) Select the COM port used to communicate with your XL2 (e.g. your PC displays the com port assigned to the XL2 during the initial connection to your XL2).
- c) Press "Connect" and wait for the status information of HTerm in the bottom line; as soon as it is connected successfully, the status line should show something like this:

| Connect to COM11 (b:115200 d:8 s:1 p:None) | H. |
|--------------------------------------------|----|
|                                            |    |

- 6) First communication with your XL2:
  - a) Double-click on "\*idn?" in the "Sequence Overview" window on the left hand side.
  - b) "\*IDN?" is shown on the transmitted data window.
  - c) "NTiAudio, XL2, A2A-xxxx-D1, FW2.xx" is shown in the Received Data window.
- 7) Reset your XL2 to a defined status
  - a) Execute the "\*RST" command to set your XL2 to a defined state. The RST command
    - i) clears the error queue
    - ii) stops any running measurement
    - iii) exits any active profile
    - iv) selects the SLMeter function
    - v) resets parameters
    - vi) locks the keyboard
- 8) Read measurement function
  - a) Double-click "MEASure:Function?"
  - b) The Received Data window shows "SLMeter"
- 9) Read measurement data
  - a) Double-click "MEASure:INITiate", this reads all the actual measurement results for postprocessing on your PC.
  - b) Double-click "MEASur:SLM:123: LAF?"
  - c) The Received Data window shows e.g. "70.1 dB, OK" (= the live sound level from "MEASure:INITiate" before)
  - d) Double-click any other parameter to read out further measurement results taken by the "MEASure:INITiate" command.

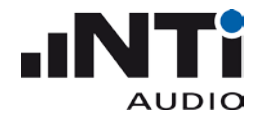

- 10) Read measurement data
  - a) Any measurement results not listed in the HTerm sequence overview can be read using the commands with "###" (= placeholders for individual input values).
  - b) Double-click "MEASure:INITiate"
  - c) Double-click "MEASur:SLM:123: ###"
  - d) Add the required characters into the "Input control" window and press ENTER. In the example below, the value "LAS" is queried:

| 💤 HTerm 0.8.1beta - [XL2_Config.cfg] |                                                                                                    |
|--------------------------------------|----------------------------------------------------------------------------------------------------|
| File Options View Help               |                                                                                                    |
| Disconnect Port COM8                 | 💌 R Baud 115200 💌 Data 8 💌 Stop 1 💌 Parity None 💌 🗋 CTS Flow control                                  |
| Rx 827 Reset Tx                      | 1247 Reset Count 0 0 Reset Newline at CR+LF V Show newline                                            |
| Clear received                       | Bin i Save output ▼ i Clear at 0 ▲ i Newline every 0 ▲ i ✓Autoscroll Show errors i Newline after ms 0 |
| Sequence Overview                    | · ; · · · · · · · · · · · · · · · · · ·                                                               |
| 912                                  | Received Data                                                                                         |
| *ide2                                | 1 5 10 15 20 25 30 35 40 45 50 55 60 65 70 75 🔨                                                       |
| *DST                                 | NTiAudio,XL2,A2A-02673-D1,FW2.10                                                                      |
| *DST without koulock                 | SLMeter                                                                                               |
| Suctom/Error?                        | 60.1 dB, 0K                                                                                           |
| System/Options?                      | 67.0 dB, 0K                                                                                           |
| System KLOCK Op                      | 60.2 dB, 0K                                                                                           |
| System:KLOCK Off                     | -                                                                                                    |
| System:KLOCK?                        |                                                                                                    |
| CALIbrate:MIC:Type?                  |                                                                                                    |
| CALIbrate:MIC:Sense:Value 44.3mV     |                                                                                                    |
| CALIbrate:MIC:Sense:Value ###        |                                                                                                    |
| CALIbrate:MIC:Sense:Value?           |                                                                                                    |
| CALIbrate:MIC:Sense:Source?          |                                                                                                    |
| Initate Start                        |                                                                                                    |
| Initate Stop                         |                                                                                                    |
| Initate:State?                       |                                                                                                    |
| Measure:Function?                    | Selection (-)                                                                                         |
| Measure:Function ###                 |                                                                                                    |
| Measure:Initate <-Don't forget!      | Input control X                                                                                       |
| Measure:Timerr?                      | Input options                                                                                         |
| Measure:Dt I mer                     | Clear transmitted 🛛 🗹 Ascii 🔄 Hex 🔄 Dec 🔄 Bin Send on enter CR-LF 🔍 Send file 🗍 DTR 🛛 RTS             |
| Measur(SLM:123) LAP                  |                                                                                                    |
| Measur/SLM:12371220                  | Type ASC V LAS                                                                                        |
| Measur:SIM:123? ###                  |                                                                                                    |
| Measur:SIM:123:DT? LZeg              | Transmitted data 🛛 🗡                                                                                  |
| Measur:SLM:123:DT? ###               | 1 5 10 15 20 25 30 35 40 45 50 55 60 65 70 75                                                         |
| Measur:SLM:RTA? Live                 | *IDN?                                                                                                 |
| Measur:SLM:RTA? EQ                   | *RST                                                                                                  |
| Measur:SLM:RTA:DT? EQ                | Measure: Function?                                                                                    |
| Measur:SLM:RTA:DT? E                 | Measure: Initate                                                                                      |
| Measur:SLM:Resolution OCT            | Measur:SLM:1237 LAF                                                                                   |
| Measur:SLM:Resolution TERZ           | Measure: Initate                                                                                      |
| Measur:SLM:Resolution?               | Neesucijuitata                                                                                        |
| Measur:SLM:Weighting ##              | Measur:SLN:1232 LAS                                                                                   |
| Measur:SLM:Weighting?                |                                                                                                    |
| Measur:RMSTHD:Filter?                |                                                                                                    |
| Measur:RMSTHD:Filter ###             |                                                                                                    |
| Measur:RMSTHD? LVL                   |                                                                                                    |
| Measur:RMSTHD? THDN                  |                                                                                                    |
|                                      | History -/1/10 Connect to COM8 (b:115200 d:8 s:1 p:None)                                              |

- 11) Stopping the remote measurement
  - a) Click the button "Disconnect" in HTerm
  - b) Disconnect your XL2 from the USB connection to your PC.

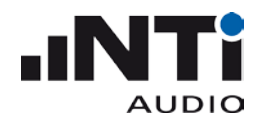

#### Commands

#### Command Structure

The commands are send in ASCII format through the virtual COM port to your XL2 Audio and Acoustic Analyzer. Every command transmission from your PC to your XL2 or vice versa must be terminated with "CR LF" (**C**arriage **R**eturn, **L**ine **F**eed).

The measurement commands are divided into six groups (i.e. "subsystems").

| Subsystem   | Function                          |
|-------------|-----------------------------------|
| *           | Device status commands            |
| INITiate    | Status control for a measurement  |
| MEASurement | Measurement result query commands |
| INPUt       | Settings for Input signal path    |
| CALIbrate   | Microphone Calibration commands   |
| SYSTem      | System status commands            |

- The XL2 accepts the *short* or any variant of the *full* form of the commands.
- In the command list, the CAPITAL letters indicate the *short* form. However, the XL2 accepts both lowercase and UPPERCASE letters, i.e. commands are not case-sensitive.
- Multiple commands separated by semi-colons (";") are <u>not</u> supported.
- Errors are stored in an error queue and can be queried with the "SYSTem:ERROr?" command.

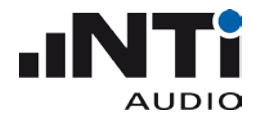

### Command Notation & Descriptive Symbols

The XL2 command descriptions use headings to divide the syntax information into easily-readable parts. These headings and their meaning are listed below. If a heading does not apply to a command, it does not appear in the command syntax description.

| Usage        | What the command does                                                                                                    |
|--------------|----------------------------------------------------------------------------------------------------|
| Availability | The mode and system settings that must be active to execute the command                                                                       |
| Parameter    | The parameters to be set and their types                                                                                                    |
| Answer       | The possible answer(s) to a query command                                                                                                    |
| Examples     | Command examples are provided here. Short form and lowercase characters are randomly altered to remind the reader that both forms are allowed |
| Explanation  | Additional explanations, hints and notes                                                                                                    |

The subsequent table lists the symbols that are used for the command description.

| Symbol                | Description                                                                                     |
|-----------------------|-------------------------------------------------------------------------------------------------|
| :                     | Colons separate elements of an XL2 command.                                                     |
| [ ]                   | Square brackets enclose the <i>list of available parameters</i> , out of which 1 parameter must |
|                       | be selected.                                                                                    |
|                       | A vertical line reads as an "OR", i.e. this sign separates <i>alternative</i> parameters.       |
| < >                   | Triangle brackets enclose the <i>variable parameters</i> that must be set for a user-defined    |
|                       | value.                                                                                          |
| { }                   | Braces have the same meaning as triangle brackets (" $< >$ "), except that the enclosed         |
|                       | parameters can be included <i>several</i> times.                                                |
| ,                     | Commas separate arguments in an arguments list.                                                 |
| ?                     | The question mark indicates a <i>query</i> command.                                             |
| ( )                   | Round brackets enclose comments.                                                                |
| $\square \rightarrow$ | The string is sent from your PC to your XL2.                                                    |
| $\rightarrow$         | The string is returned from your XL2 to your PC.                                                |

#### NOTE – If a value is undefined, the XL2 returns the message -999.

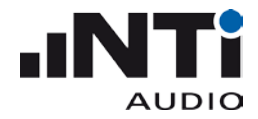

#### My first program (a typical program skeleton)

When starting to write a program to query values from the XL2, we suggest using the following skeleton (code is written in Python 2.7):

```
import time
1
2
    import serial
3
    # Query the Device Manager of your Windows PC to find out which COM port the
4
    # system assigned to the XL2 and adapt the following line:
5
    COM_PORT = "COM15"
6
7
8
    xl2 = serial.Serial(COM_PORT, timeout=1)
9
                                    # Reset the XL2 to default state (SLMeter, ...)
10 xl2.write('*RST\n')
    x12.write('INIT START\n')
                                    # Start the measurement
11
12
    time.sleep(3)
                                    # Allow the XL2 to start the measurement
13
14 for i in range(10):
15
        xl2.write('MEAS:INIT\n')
                                              # Triggers a measurement
        x12.write('MEAS:SLM:123? LAS\n') # Query LAS
16
        result = xl2.readline()
17
18
        print result,
19
        time.sleep(1)
20
    xl2.write('INIT STOP\n')
21
                                    # Stop the measurement (optional)
    xl2.close()
22
```

Output of the program:

36.0 dB, OK 34.8 dB, OK 48.8 dB, OK 44.7 dB, OK 53.4 dB, OK 49.4 dB, OK 45.3 dB, OK 41.8 dB, OK 39.3 dB, OK 38.0 dB, OK

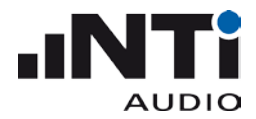

# Device Status

#### \*IDN?

| Shortcut     | Identification: reads the unique identification of the XL2.                                                        |  |  |
|--------------|----------------------------------------------------------------------------------------------------|--|--|
| Availability | always                                                                                                    |  |  |
| Answer       | <manufacturer>, string<br/><unit>,<br/><serial number="">,<br/><fw version=""></fw></serial></unit></manufacturer> |  |  |
| Example      | □→ *IDN? →□ NTiAudio,XL2,A2A-12345-D0,FW2.03                                                                       |  |  |

#### **\*RST**

| Shortcut     | Executes a device reset, and should be the first command when starting a remote session to ensure that all XL2 settings make sense for remote measuring.                                                                                                    |  |  |
|--------------|----------------------------------------------------------------------------------------------------|--|--|
| Availability | always                                                                                                    |  |  |
| Example      | <b>□→</b> *RST                                                                                                    |  |  |
| Details      | It is highly recommended to execute this command first to avoid unwanted side<br>effects.<br>The RST command<br>• clears the error queue<br>• stops any running measurement<br>• stops any running script<br>• exits any active profile<br>• selects the SLMeter function<br>• sets the following parameters<br>• Append mode: OFF<br>• Auto save: OFF<br>• Logging: OFF<br>• Logging: OFF<br>• Events: OFF<br>• Timer mode: CONTINUOUS<br>• Range: MID<br>• RMS/THDN Filter: Z-WEIGHTED<br>• Input: XLR<br>• Phantom Power: ON<br>• RTA Source: LZF<br>• RTA Resolution: TERZ<br>• locks the keyboard |  |  |

• sets the precision of queried floating-point numbers to 'LCD'

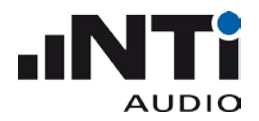

# Debug

## **ECHO**

| Shortcut     | Returns the string after the command including separators. It is for debugging purpose only. |                                   |
|--------------|----------------------------------------------------------------------------------------------|-----------------------------------|
| Availability | always                                                                                       |                                   |
| Parameter    | <text></text>                                                                                | string                            |
| Answer       | <text></text>                                                                                | string                            |
| Example      | $\blacksquare \rightarrow$ ECHO This is an $\rightarrow \blacksquare$ This is an echo        | n echo, isn't it:<br>), isn't it: |

# INITiate Subsystem

#### **INITiate**

| Shortcut     | Starts/Stops a measurement                                                                                                    |
|--------------|----------------------------------------------------------------------------------------------------|
| Availability | SLMeter, FFT, 1/12 Oct                                                                                                    |
| Parameter    | [START STOP] string                                                                                                    |
| Example      | $\blacksquare \rightarrow$ INIT START                                                                                           |
| Details      | Time dependent parameters like LAeq, LAFmax, etc. are undefined until START has been initiated.                                 |
|              | The start procedure may last a few seconds. If required, query INIT:STATE? to see, whether the start procedure is finished.     |
|              | When a measurement is stopped with STOP, the calculation of time dependent parameters is stopped and the result stays constant. |

#### **INITiate:STATe?**

| Shortcut     | Queries the run status of a measurement           |        |
|--------------|---------------------------------------------------|--------|
| Availability | always                                            |        |
| Answer       | [STOPPED   FROZEN   SETTLING   RUNNING   PAUSED ] | string |
| Example      |                                                   |        |

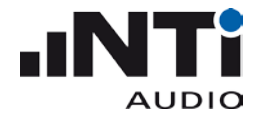

# MEASure Subsystem

#### **MEASure:FUNCtion**

| Shortcut     | Defines the active measurement function                                                            |        |                                             |
|--------------|----------------------------------------------------------------------------------------------------|--------|---------------------------------------------|
| Availability | always                                                                                             |        |                                             |
| Parameter    | [SLMeter FFT RT60 <br>Polarity Delay RMS/THD <br>N.Rating Scope 1/12Oct <br>STIPA Calibrte System] | string | only the first two characters are necessary |
| Example      | $\square \rightarrow$ measure:function slmet                                                       | TER    |                                             |
| Details      | Switching between measurement functions may last 1-2 seconds.                                      |        |                                             |

# **MEASure:FUNCtion?**

| Shortcut     | Queries the active measurement function                                                            |        |                                                                                                  |
|--------------|----------------------------------------------------------------------------------------------------|--------|--------------------------------------------------------------------------------------------------|
| Availability | always                                                                                             |        |                                                                                                  |
| Answer       | [SLMeter FFT RT60 <br>Polarity Delay RMS/THD <br>N.Rating Scope 1/12Oct <br>STIPA Calibrte System] | string | If the Type Approved Firmware is<br>running the SLMeter returns "SLM TA"<br>instead of "SLMeter" |
| Example      | <ul><li>➡→ MEASURE:FUNCTION?</li><li>→■ SLMeter</li></ul>                                          |        |                                                                                                  |

# **MEASure:INITiate**

| Shortcut     | Triggers a measurement                                                                                                    |  |  |
|--------------|----------------------------------------------------------------------------------------------------|--|--|
| Availability | always                                                                                                    |  |  |
| Example      | A MEAS:INIT                                                                                                    |  |  |
| Details      | All measurements results of the MEASure subsystem are stored synchronously by<br>this command.<br>Before the first MEAS:INIT has been sent, all measurement values are undefined.<br>A typical workflow is<br>*RST<br>INIT START<br><b>MEAS:INIT</b><br>MEAS:SLM:123? <para1><br/>MEAS:SLM:123? <para1><br/>MEAS:SLM:123? <para1><br/>MEAS:SLM:123? <para1><br/>MEAS:SLM:123? <para1><br/></para1></para1></para1></para1></para1> |  |  |

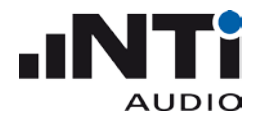

## **MEASure:TIMEr?**

| Shortcut     | Queries the actual measurement timer value.                                 |                 |                                    |
|--------------|-----------------------------------------------------------------------------|-----------------|------------------------------------|
| Availability | SLMeter                                                                     |                 |                                    |
| Answer       | <timer><br/>sec, [OK UNDEF]</timer>                                         | float<br>string | 0.1 seconds resolution (1 decimal) |
| Example      | <ul> <li>➡→ MEAS:INIT<br/>MEAS:TIMER?</li> <li>→■ 3765.4 sec, ok</li> </ul> |                 |                                    |
| Details      | This represents the time since                                              | e initiating ST | ART.                               |

## **MEASure:DTTIme?**

| Shortcut     | Queries the time period used for the calculation of dt values. The value is active as<br>long as the measurement is RUNNING, and is reset after each INIT:MEAS or INIT<br>START command.                                                                                                    |
|--------------|----------------------------------------------------------------------------------------------------|
| Availability | SLMeter, when RUNNING                                                                                                    |
| Answer       | <timer> float<br/>sec, [OK UNDEF] string</timer>                                                                                                    |
| Example      | <pre> INIT START MEAS:INIT MEAS:DTTIme?  2.156522 sec, ok </pre>                                                                                                    |
| Details      | This exact time information is required to correctly combine EQ values acquired with the remote interface. In contrast to the XL2 internal logging, where the time interval between log lines is equidistant and therefore the dt time is not required when combining LEQ_dt values, measurements acquired with the remote interface have a certain time jitter. For combining EQ_dt values that are not equidistant, the accurate dt time of each LEQ_dt value is needed.<br>RECOMMENDATION: an LEQ of any time period can be calculated by summing up LE values and then calculate the LEQ = LE – 10*log(PERIODE[sec]). For doing so, the dt time is not necessary. |

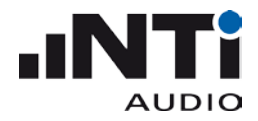

# **MEASure:DECImals**

| Shortcut     | Defines the precision of queried floating-point numbers.                                                                                                    |        |                                       |
|--------------|----------------------------------------------------------------------------------------------------|--------|---------------------------------------|
| Availability | Always                                                                                                    |        |                                       |
| Parameter    | [LCD   EXTENDED ]                                                                                                    | string | only the first character is necessary |
| Example      | $\blacksquare$ → MEASURE:DECI EXTENDED                                                                                                    |        |                                       |
| Details      | With the default setting 'LCD' all floating point numbers are returned in the same precision as seen on the units LCD. With 'EXTENDED', two additional digits are returned. |        |                                       |

#### **MEASure:DECImals?**

| Shortcut     | Queries the precision of queried floating-point numbers. |        |  |
|--------------|----------------------------------------------------------|--------|--|
| Availability | always                                                   |        |  |
| Answer       | [LCD   EXTENDED ]                                        | string |  |
| Example      |                                                          |        |  |

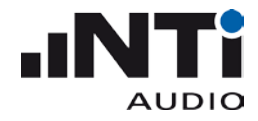

# MEASure:SLM Subsystem

#### MEASure:SLM:123?

| Shortcut                            | Queries a broad band measurement result of the SLMeter.                                                                                                    |                 |                                                                                                    |
|-------------------------------------|----------------------------------------------------------------------------------------------------|-----------------|----------------------------------------------------------------------------------------------------|
| Availability                        | SLMeter                                                                                                    |                 |                                                                                                    |
| Parameter                           | [LxS LxSMAX LxSMIN <br>LxF LxFMAX LxFMIN <br>LxEQ LxPK LxPKMAX <br>LAEQt LAEQtMAX k1 k2]                                                                                                    | string          | x = [A C Z]<br>LAEQt LAEQtMAX:<br>Replace t with<br>[5" 10" 15" 30" 1' 5' 10' 15' 30' 60']                                                                       |
|                                     | Additional with installed EAP<br>[Lxi Lximax Lximin Lxe <br>LAFT3 LAFT3EQ <br>LAFT5 LAFT5EQ <br>LAFT5EQ-LAEQ <br>LAIEQ-LAEQ LCEQ-LAEQ <br>LN%]                                                                                                    | string          | LN%: One of the seven statistic values<br>specified on the "Set EQt, L%" page of<br>the XL2, e.g. L90.0% (if the decimal<br>place is zero you can also use L90%) |
| Answer                              | <level,> dB,<br/>[OK UNDEF LOW OVLD <br/>OPTION_REQUIRED]</level,>                                                                                                    | float<br>string |                                                                                                    |
| Example                             | <ul> <li>INIT START<br/>MEAS:INIT<br/>MEAS:SLM:123? LASMAX</li> <li>→□ 53.8 dB, OK</li> </ul>                                                                                                    |                 |                                                                                                    |
| Details                             | <ul> <li>Returns a broad band result parameter that has been stored by the last MEAS:INIT command.</li> <li>If the parameter is unknown, a ";" is returned.</li> <li>Statistic Values:</li> <li>For custom setting use the custom values to read, e.g. MEAS:SLM:123? L33.3%</li> <li>Remotely changing/reading the settings is not implemented.</li> <li>Be aware of the decimal separator. Use the setting from the "System Settings" page.</li> </ul> |                 |                                                                                                    |
| Call with<br>multiple<br>parameters | Queries up to 10 parameters with one command. Parameters have to be separated by a blank character.                                                                                                    |                 |                                                                                                    |
| Example                             | <ul> <li>➡→ INIT START<br/>MEAS:INIT<br/>MEAS:SLM:123? LASMAX LAFMAX LZSMAX LZFMAX</li> <li>→■ 52.1 dB, OK<br/>54.8 dB, OK<br/>63.7 dB, OK<br/>65.3 dB, OK</li> </ul>                                                                                                    |                 |                                                                                                    |

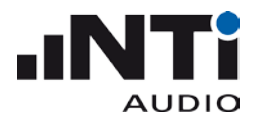

**Details** This command reduces the XL2 load when reading several values in short intervals (e.g. 0.1sec)

#### MEASure:SLM:123:dt?

| Shortcut                            | Queries a broad band dt measurement result of the SLMeter.                                                                                                    |                 |                               |
|-------------------------------------|----------------------------------------------------------------------------------------------------|-----------------|-------------------------------|
| Availability                        | SLMeter                                                                                                    |                 |                               |
| Parameter                           | [LxSMAX LxSMIN <br> LxFMAX LxFMIN <br>LxEQ LxPKMAX                                                                                                    | string          | x = [A C Z]                   |
|                                     | Additional with installed EAP<br>[LxIMAX LXIMIN LXE                                                                                                    | string          |                               |
| Answer                              | <level,> dB,<br/>[OK UNDEF LOW OVLD <br/>OPTION_REQUIRED NO_DT_VALUE]</level,>                                                                                                    | float<br>string |                               |
| Example                             | <ul> <li>➡→ INIT START<br/>MEAS:INIT<br/>MEAS:SLM:123:dt? LASMAX</li> <li>→■ 53.8 dB, OK</li> </ul>                                                                                                    |                 |                               |
| Details                             | Queries a broad band result parameter of the SLMeter that has been stored with the<br>last MEAS:INIT command. dt measurements are cleared after each MEAS:INIT, so<br>this function returns the e.g. LEQ between two MEAS:INIT commands. The values<br>have the same meaning as the dt values found in XL2 log files.<br>If the parameter is unknown, a ";" is returned. |                 |                               |
| Call with<br>multiple<br>parameters | Queries up to 10 Parameters with one command. Parameters have to be comma separated.                                                                                                    |                 |                               |
| Example                             | <ul> <li>➡→ INIT START<br/>MEAS:INIT<br/>MEAS:SLM:123:dt? LASMAX,LA</li> <li>→■ 52.1 dB, OK<br/>54.8 dB, OK<br/>63.7 dB, OK<br/>65.3 dB, OK</li> </ul>                                                                                                    | .FMAX , LZ      | SMAX,LZFMAX                   |
| Details                             | This command reduces the XL2 CPU load intervals (e.g. 0.1sec)                                                                                                    | d when re       | ading several values in short |

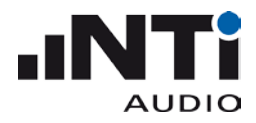

# MEASure:SLM:RTA?

| Shortcut     | Queries the spectral results of the SLMeter.                                                                                                    |                 |                                                                                                    |
|--------------|----------------------------------------------------------------------------------------------------|-----------------|----------------------------------------------------------------------------------------------------|
| Availability | SLMeter                                                                                                    |                 |                                                                                                    |
| Parameter    | [LIVE <br>MAX MIN <br>EQ CAPT]                                                                                                    | string          |                                                                                                    |
|              | Additional with installed EAP<br>[E N%]                                                                                                    |                 | N%: One of the seven statistic<br>values specified on the "Set EQt,<br>L%" page of the XL2, e.g. 10.0% (if<br>the decimal place is zero you can<br>also use 10%) |
| Answer       | {Level <sub>n</sub> ,} dB,<br>[OK UNDEF OVLD <br>OPTION_REQUIRED]                                                                                | float<br>string | 1/1 Oct: n = 12, $f_{start} = 8 Hz$<br>1/3 Oct: n = 36, $f_{start} = 6.3 Hz$<br>Levels sorted from lowest to<br>highest frequency                                |
| Example      | <ul> <li>➡→ INIT START<br/>MEAS:INIT<br/>MEAS:SLM:RTA? EQ</li> <li>→■ 46.3,50.7,34.5,45.4,42.2<br/>31.0 dB, LOW</li> </ul>                       | ,37.2,39.       | .0,39.8,32.1,28.5,29.8,                                                                                                    |
| Details      | Queries the spectral results of the SLMeter that have been stored by the last MEAS:INIT command. If the parameter is unknown, a ";" is returned. |                 |                                                                                                    |

## MEASure:SLM:RTA:DT?

| Shortcut<br>Availability | Queries the dt spectral results of the SLMeter.<br>SLMeter                                                     |              |                                                                                                   |  |  |  |
|--------------------------|----------------------------------------------------------------------------------------------------|--------------|---------------------------------------------------------------------------------------------------|--|--|--|
| Parameter                | [ EQ   E ]                                                                                                    | string       |                                                                                                   |  |  |  |
| Answer                   | $\{Level_n,\} dB,$                                                                                             | float        | 1/1 Oct: n = 12, f <sub>start</sub> = 8 Hz                                                        |  |  |  |
|                          | [OK   UNDEF   OVLD   NO_DT_VALUE ]                                                                             | string       | 1/3 Oct: n = 36, f <sub>start</sub> = 6.3 Hz<br>Levels sorted from lowest to<br>highest frequency |  |  |  |
| Example                  | $\blacksquare  ightarrow$ init start                                                                           |              |                                                                                                   |  |  |  |
|                          | MEAS:INIT                                                                                                    |              |                                                                                                   |  |  |  |
|                          | MEAS:SLM:RTA:DT? EQ                                                                                            |              |                                                                                                   |  |  |  |
|                          | → ■ 46.3,50.7,34.5,45.4,42.<br>31.0 dB, LOW                                                                    | 2,37.2,3     | 9.0,39.8,32.1,28.5,29.8,                                                                          |  |  |  |
| Details                  | Queries the spectral results parameter                                                                         | er of the SL | Meter that has been stored by the                                                                 |  |  |  |
|                          | last MEAS:INIT command. dt measurements are cleared after each MEAS:INIT, so                                   |              |                                                                                                   |  |  |  |
|                          | this function returns the LEQ of LE between two MEAS:INIT commands. The values                                 |              |                                                                                                   |  |  |  |
|                          | have the same meaning as the dt values found in XL2 log files. If the parameter is unknown, a ";" is returned. |              |                                                                                                   |  |  |  |

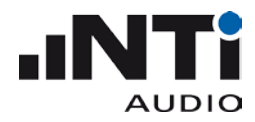

# **MEASure:SLM:RTA:RESOlution**

| Shortcut     | Defines the resolution, in which the RTA results are acquired. |
|--------------|----------------------------------------------------------------|
| Availability | SLMeter                                                        |
| Parameter    | [OCT   TERZ ] string                                           |
| Example      |                                                                |
| Details      | Command is only accepted when SLMeter is stopped.              |

#### MEASure:SLM:RTA:RESOlution?

| Shortcut     | Queries the resolution, in which the RTA results are acquired. |
|--------------|----------------------------------------------------------------|
| Availability | SLMeter                                                        |
| Answer       | [OCT TERZ] string                                              |
| Example      |                                                                |

#### MEASure:SLM:RTA:WEIGhting

| Shortcut     | Defines the frequency and time weighting, in which the RTA results are acquired. |  |
|--------------|----------------------------------------------------------------------------------|--|
| Availability | SLMeter                                                                          |  |
| Parameter    | [AF   AS   string<br>CF   CS  <br>ZF   ZS  <br>XF   XS ]                         |  |
| Example      | □→ MEAS:SLM:RTA:WEIG ZS                                                          |  |
| Details      | Command is only accepted when SLMeter is stopped.                                |  |

#### MEASure:SLM:RTA:WEIGhting?

| Shortcut     | Queries the frequency and time weighting, in which the RTA results are acquired. |
|--------------|----------------------------------------------------------------------------------|
| Availability | SLMeter                                                                          |
| Answer       | [AF  AS   string<br>CF  CS  <br>ZF  ZS  <br>XF  XS ]                             |
| Example      | <pre>     MEAS:SLM:RTA:WEIG?     ZS </pre>                                       |

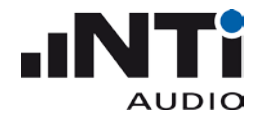

# MEASure:RMSThdn Subsystem

#### MEASure:RMSThdn?

| Shortcut     | Queries a measurement result from the RMS+THDN meter                                                                                                    |                 |  |
|--------------|----------------------------------------------------------------------------------------------------|-----------------|--|
| Availability | RMSTHD                                                                                                    |                 |  |
| Parameter    | [LVL   THDN   THDN , DB   F ]                                                                                                    | string          |  |
| Answer       | <value><br/>[V,[OK UNDEF OVERLOAD]]  <br/>[%,[OK UNDEF OVERLOAD]]  <br/>[db,[OK UNDEF OVERLOAD]] <br/>[Hz,[OK UNDEF OVERLOAD]]</value>                                                                                                 | float<br>string |  |
| Example      | <ul> <li>→ MEAS:INIT<br/>MEAS:RMST? LVL</li> <li>→ 5.184e-6 V,OK</li> <li>→ MEAS:RMST? THDN</li> <li>→ 0.0028 %,OK</li> <li>→ MEAS:RMST? THDN,DB</li> <li>→ = -94.8 dB, OK</li> <li>→ MEAS:RMST? F</li> <li>→ 127.101 Hz,OK</li> </ul> |                 |  |

# MEASure:RMSThdn:FILTer

| Shortcut     | Defines the frequency weighting filter for the RMS/THDN meter.                          |        |                                                                   |
|--------------|-----------------------------------------------------------------------------------------|--------|-------------------------------------------------------------------|
| Availability | RMSTHD                                                                                  |        |                                                                   |
| Parameter    | [Z-WEIGHTING A-WEIGHTING <br>C-WEIGHTING HP 100Hz <br>HP 400Hz HP 19kHz <br>22.4-22.4k] | string | It is sufficient to send the first<br>5 characters, e.g. "Z-WEI". |
| Example      | $\blacksquare$ → MEAS:RMSTHD:FILTER HP                                                  | 4      |                                                                   |

# MEASure:RMSThdn:FILTer?

| Shortcut     | Queries the frequency weighting filter for the                                          | e RMS/THDN meter. |
|--------------|-----------------------------------------------------------------------------------------|-------------------|
| Availability | RMSTHD                                                                                  |                   |
| Answer       | [Z-WEIGHTING A-WEIGHTING <br>C-WEIGHTING HP 100Hz <br>HP 400Hz HP 19kHz <br>22.4-22.4k] | string            |
| Example      | <ul><li>□→ MEAS:RMSTHD:FILTER?</li><li>→□ 22.4-22.4k</li></ul>                          |                   |

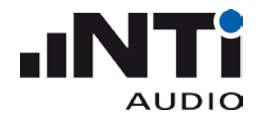

#### MEASure: FFT Subsystem

#### MEASure:FFT?

| Shortcut     | Queries a measurement result from the FFT analyzer                                                                                                    |  |  |
|--------------|----------------------------------------------------------------------------------------------------|--|--|
| Availability | FFT                                                                                                    |  |  |
| Parameter    | [Live Max Min EQ] string                                                                                                    |  |  |
| Answer       |                                                                                                    |  |  |
| Example      | <ul> <li>MEAS:INIT</li> <li>MEAS:FFT? Live</li> <li>→ 29.1,24.0,21.6,24.3,24.1,23.2,22.1,20.6,19.6,20.3,18.8,<br/>19.3,20.7,20.0,21.6,22.6,26.3,29.9,29.5,27.7,25.0,30.8,<br/>32.4,31.2,27.5,26.4,23.1,25.9,26.6,28.1,29.7,34.7,34.0,<br/>27.3,27.0,25.9,23.5,21.1,22.0,24.5,25.0,22.1,27.7,28.0,<br/>24.9,23.4,22.4,21.6,22.6,22.2,22.6,23.5,20.4,17.5,21.7,<br/>25.6,28.2,31.1,32.0,31.7,26.5,25.2,23.2,22.9,23.5,24.7,<br/>29.2,33.8,33.9,30.6,27.2,23.4,15.7,22.4,24.1,24.2,23.9,<br/>26.7,25.9,20.5,15.1,15.0,15.3,23.4,23.8,23.0,23.7,20.4,<br/>19.0,17.7,12.3,15.2,17.9,18.4,23.1,24.3,23.3,22.6,19.0,<br/>14.7,12.7,17.4,19.1,18.2,21.2,20.8,17.5,19.4,22.4,19.8,<br/>17.5,15.1,12.0,11.3,13.9,16.5,17.2,18.2,18.7,18.4,19.6,<br/>23.2,23.0,20.6,23.4,20.0,15.0,17.6,22.3,22.4,22.7,21.9,<br/>19.4,17.5,15.4,14.8,14.9,21.9,24.2,21.4,18.7,16.0,12.9<br/>dB, OK</li> </ul> |  |  |
| Details      | Queries the spectral results of the FFT analyzer that have been stored by the last MEAS:INIT command. If the parameter is unknown, a ";" is returned.                                                                                                    |  |  |

If voltage (V) is selected as reading unit on the XL2, then the result is returned in engineering format (e.g. 1.234e-3)

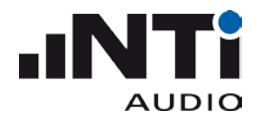

#### MEASure:FFT:dt?

| Shortcut     | Queries a measurement dt result from the FFT analyzer                                                                                                    |                                                                                                    |                                                                                                    |
|--------------|----------------------------------------------------------------------------------------------------|----------------------------------------------------------------------------------------------------|----------------------------------------------------------------------------------------------------|
| Availability | FFT                                                                                                    |                                                                                                    |                                                                                                    |
| Parameter    | EQ                                                                                                    | string                                                                                                    |                                                                                                    |
| Answer       | {Level <sub>n</sub> ,} dB dBu dBV V, f<br>[OK UNDEF OVLD] 5                                                                                                    | float<br>string                                                                                                    | n = 143<br>Levels sorted from lowest to highest<br>frequency                                                                                                    |
| Example      | <ul> <li>➡→ MEAS:INIT<br/>MEAS:FFT:dt? EQ</li> <li>→■ 29.1,24.0,21.6,24.3,24<br/>19.3,20.7,20.0,21.6,22<br/>32.4,31.2,27.5,26.4,23<br/>27.3,27.0,25.9,23.5,21<br/>24.9,23.4,22.4,21.6,22<br/>25.6,28.2,31.1,32.0,31<br/>29.2,33.8,33.9,30.6,27<br/>26.7,25.9,20.5,15.1,15<br/>19.0,17.7,12.3,15.2,17<br/>14.7,12.7,17.4,19.1,18<br/>17.5,15.1,12.0,11.3,13<br/>23.2,23.0,20.6,23.4,20<br/>19.4,17.5,15.4,14.8,14</li> </ul> | .1,23.2<br>.6,26.3<br>.1,25.9<br>.1,22.0<br>.6,22.2<br>.7,26.5<br>.2,23.4<br>.0,15.3<br>.9,18.4<br>.2,21.2<br>.9,16.5<br>.0,15.0<br>.9,21.9 | 2,22.1,20.6,19.6,20.3,18.8,         3,29.9,29.5,27.7,25.0,30.8,         9,26.6,28.1,29.7,34.7,34.0,         0,24.5,25.0,22.1,27.7,28.0,         2,22.6,23.5,20.4,17.5,21.7,         5,25.2,23.2,22.9,23.5,24.7,         4,15.7,22.4,24.1,24.2,23.9,         3,23.4,23.8,23.0,23.7,20.4,         4,23.1,24.3,23.3,22.6,19.0,         2,20.8,17.5,19.4,22.4,19.8,         5,17.2,18.2,18.7,18.4,19.6,         0,17.6,22.3,22.4,22.7,21.9,         9,24.2,21.4,18.7,16.0,12.9 |
| Details      | Queries the spectral results of the F<br>MEAS:INIT command. dt measurem<br>function returns the LEQ between ty                                                                                                    | FT analyz<br>nents are<br>wo MEAS                                                                                                    | zer that have been stored by the last<br>cleared after each MEAS:INIT, so this<br>S:INIT commands.                                                                                                    |

If voltage (V) is selected as reading unit on the XL2, then the result is returned in engineering format (e.g. 1.234e-3)

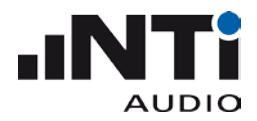

# MEASure:FFT:PAGE?

| Shortcut     | Queries the selected frequency ra                     | nge page |
|--------------|-------------------------------------------------------|----------|
| Availability | FFT                                                   |          |
| Answer       | 20k 1k7 200 usr                                       | string   |
| Example      | <ul> <li>□→ MEAS:FFT:PAGE?</li> <li>→□ 20k</li> </ul> |          |

#### **MEASure:FFT:PAGE**

| Shortcut     | Defines the frequency range page |                                            |
|--------------|----------------------------------|--------------------------------------------|
| Availability | FFT                              |                                            |
| Parameter    | 20k 1k7 200 usr                  | 'usr' is only available with installed EAP |

#### MEASure:FFT:ZOOM?

| Shortcut     | Queries the current zoom step (the width of the calculated frequency range)                                                          |                                       |                                                                                                    |
|--------------|----------------------------------------------------------------------------------------------------|---------------------------------------|----------------------------------------------------------------------------------------------------|
| Availability | FFT                                                                                                    |                                       |                                                                                                    |
| Answer       | 0 1 2  9                                                                                                    | string                                | 0: $\Delta = 20.0 \text{ kHz}$<br>1: $\Delta = 13.3 \text{ kHz}$<br>2: $\Delta = 6.7 \text{ kHz}$<br>3: $\Delta = 3.3 \text{ kHz}$<br>4: $\Delta = 1.7 \text{ kHz}$<br>5: $\Delta = 832 \text{ Hz}$<br>6: $\Delta = 416 \text{ Hz}$<br>7: $\Delta = 208 \text{ Hz}$<br>8: $\Delta = 104 \text{ Hz}$<br>9: $\Delta = 52 \text{ Hz}$ |
| Example      |                                                                                                    |                                       |                                                                                                    |
| Details      | With zoom=0, the FFT is set to cald<br>while e.g. with zoom=9 a 52 Hz par<br>shown. Where the 52 Hz range star<br>MEASure:FFT:FSTArt | culate the<br>rt of the<br>rts is def | e spectrum of the whole frequency range,<br>whole frequency range is calculated and<br>ined with the command                                                                                                    |

#### MEASure:FFT:ZOOM

| Shortcut     | Sets the zoom step            |        |                               |
|--------------|-------------------------------|--------|-------------------------------|
| Availability | FFT with installed EAP or SLI |        |                               |
| Parameter    | 0   1   2     9               | string | See table in 'MEAS:FFT:ZOOM?' |
| Example      | ➡→ MEAS:FFT:ZOOM 0            |        |                               |

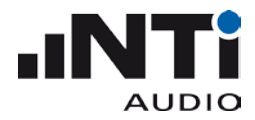

# MEASure:FFT:F?

| Shortcut     | Queries the bin frequencies                                                                                                    |  |  |
|--------------|----------------------------------------------------------------------------------------------------|--|--|
| Availability | FFT                                                                                                    |  |  |
| Answer       | $< f_n, > Hz$ string $n = 143$                                                                                                    |  |  |
| Example      | <ul> <li>➡&gt; MEAS:FFT:F?</li> <li>→■ 484.38,625.00,765.63,906.25,1046.88,1187.50,1328.13,<br/>1468.75,1609.38,1750.00,1890.63,2031.25,2171.88,2312.50,<br/>2453.13,2593.75,2734.38,2875.00,3015.63,3156.25,3296.88,<br/>3437.50,3578.13,3718.75,3859.38,4000.00,4140.63,4281.25,<br/>4421.88,4562.50,4703.13,4843.75,4984.38,5125.00,5265.63,<br/>5406.25,5546.88,5687.50,5828.13,5968.75,6109.38,6250.00,<br/>6390.63,6531.25,6671.88,6812.50,6953.13,7093.75,7234.38,<br/>7375.00,7515.63,7656.25,7796.88,7937.50,8078.13,8218.75,<br/>8359.38,8500.00,8640.63,8781.25,8921.88,9062.50,9203.13,<br/>9343.75,9484.38,9625.00,9765.63,9906.25,10046.88,10187.50,<br/>10328.13,10468.75,10609.38,10750.00,10890.63,11031.25,<br/>11171.88,11312.50,11453.13,11593.75,11734.38,11875.00,<br/>12015.63,12156.25,12296.88,12437.50,12578.13,12718.75,<br/>12859.38,13000.00,13140.63,13281.25,13421.88,13562.50,<br/>13703.13,13843.75,13984.38,14125.00,14265.63,14406.25,<br/>14546.88,14687.50,14828.13,14968.75,15109.38,15250.00,<br/>15390.63,15531.25,15671.88,15812.50,15953.13,16093.75,<br/>16234.38,16375.00,16515.63,16656.25,16796.88,16937.50,<br/>17078.13,17218.75,17359.38,17500.00,17640.63,17781.25,<br/>17921.88,18062.50,18203.13,18343.75,18484.38,18625.00,<br/>18765.63,18906.25,19046.88,19187.50,19328.13,19468.75,<br/>19609.38,19750.00,19890.63,20031.25,20171.88,20312.50,<br/>20453.13 Hz</li> </ul> |  |  |

# **MEASure:FFT:FSTArt**

| Shortcut     | Defines the frequency of the first b                                                                                                    | bin                                              |                                                                                                    |
|--------------|----------------------------------------------------------------------------------------------------|--------------------------------------------------|----------------------------------------------------------------------------------------------------|
| Availability | FFT with installed EAP or SLI                                                                                                    |                                                  |                                                                                                    |
| Parameter    | f                                                                                                    | float                                            | in Hz                                                                                                    |
| Example      | ➡→ MEAS:FFT:FSTART 58.00                                                                                                    |                                                  |                                                                                                    |
| Details      | Defines the frequency of the first b<br>analyzer to the 'usr' page. Not all c<br>are valid, but the XL2 will choose th<br>first using the manual user interfac | bin of the<br>combinatione setting<br>e of the > | Zoom FFT and automatically sets the<br>ons of 'zoom level' and 'start frequency'<br>gs closest to the parameter. We suggest<br>KL2 to get a feeling for valid settings. |
|              | The MEAS:FFT:F command can be                                                                                                    | used to                                          | verify the setting.                                                                                                    |

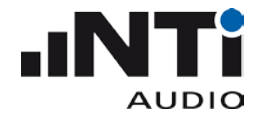

# MEASure: 120CT Subsystem

#### MEASure:12OCT?

| Shortcut     | Queries the spectral results of the 1/12 Octave analyzer.                                                     |                       |                           |                                              |                                               |                                                                                                    |                                          |
|--------------|----------------------------------------------------------------------------------------------------|-----------------------|---------------------------|----------------------------------------------|-----------------------------------------------|----------------------------------------------------------------------------------------------------|------------------------------------------|
| Availability | 1/12 Oct (requires installed SLI)                                                                             |                       |                           |                                              |                                               |                                                                                                    |                                          |
| Parameter    | [Live Max Min EQ]                                                                                             | string                |                           |                                              |                                               |                                                                                                    |                                          |
| Answer       | {Level <sub>n</sub> ,} dB dBu dBV V,<br>[OK UNDEF OVLD <br>OPTION_REQUIRED]                                   | float                 | 1/1<br>1/3<br>1/6<br>1/12 | Oct: n =<br>Oct: n =<br>Oct: n =<br>Oct: n = | 11 + 2*,<br>33 + 2*,<br>66 + 2*,<br>132 + 2*, | $\begin{array}{l} f_{start} = \\ f_{start} = \\ f_{start} = \\ f_{start} = \\ f_{start} = \end{array}$ | 16.0 Hz<br>12.5 Hz<br>11.8 Hz<br>11.5 Hz |
|              |                                                                                                    |                       | * Spe<br>displa           | ectrum + 2<br>ayed on th                     | 2 broad ba<br>e XL2 scr                       | nd resu<br>een.                                                                                        | ılts, as                                 |
| Example      | <ul> <li>➡→ MEAS:INIT<br/>MEAS:120CT? Live</li> <li>→■ 55.5,34.4,44.0,39.4,34<br/>44.1,56.2 dB, OK</li> </ul> | 4.9,29.               | 4,29                      | .2,27.6,                                     | ,40.1,41                                      | .1,38                                                                                                  | .8,                                      |
| Details      | Queries the spectral results of the last MEAS:INIT command. If the pa                                         | 1/12 Octa<br>arameter | ave ar<br>is unk          | nalyzer tha<br>known, a ";                   | t have bee<br>" is return                     | en store<br>ed.                                                                                        | ed by the                                |
|              | If voltage (V) is selected as reading engineering format (e.g. 1.234e-3)                                      | unit on tl            | he XL                     | 2, then the                                  | e result is                                   | returne                                                                                                | d in                                     |

#### MEASure:12OCT:dt?

| Shortcut     | Queries the spectral dt results of the 1/12 Octave analyzer.                                                   |         |                                                                                                    |
|--------------|----------------------------------------------------------------------------------------------------|---------|----------------------------------------------------------------------------------------------------|
| Availability | 1/12 Oct (requires installed SLI)                                                                              |         |                                                                                                    |
| Parameter    | EQ                                                                                                    | string  |                                                                                                    |
| Answer       | {Level <sub>n</sub> ,} dB dBu dBV V,<br>[OK UNDEF OVLD <br>OPTION_REQUIRED]                                    | float   | 1/1 Oct: n = 11 + 2*, $f_{start} = 16.0 \text{ Hz}$<br>1/3 Oct: n = 33 + 2*, $f_{start} = 12.5 \text{ Hz}$<br>1/6 Oct: n = 66 + 2*, $f_{start} = 11.8 \text{ Hz}$<br>1/12 Oct: n = 132 + 2*, $f_{start} = 11.5 \text{ Hz}$<br>* Spectrum + 2 broad band results, as<br>displayed on the XL2 screen |
| Example      | <ul> <li>⇒ MEAS:INIT<br/>MEAS:120CT:dt? EQ</li> <li>⇒ = 55.5,34.4,44.0,39.4,34<br/>44.1,56.2 dB, OK</li> </ul> | 4.9,29. | 4,29.2,27.6,40.1,41.1,38.8,                                                                                                    |

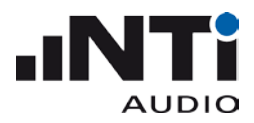

Details Queries the spectral results of the 1/12 Octave analyzer that have been stored by the last MEAS:INIT command. dt measurements are cleared after each MEAS:INIT, so this function returns the LEQ between two MEAS:INIT commands.

If voltage (V) is selected as reading unit on the XL2, then the result is returned in engineering format (e.g. 1.234e-3)

#### MEASure:12OCT:RESOlution

| Defines the resolution, in which the 1/12 Octave analyzer results are acquired. |
|---------------------------------------------------------------------------------|
| 1/12 Oct (requires installed SLI)                                               |
| [1/1 1/3 1/6 1/12] <i>string</i>                                                |
| ➡→ MEAS:12OCT:RESO 1/3                                                          |
|                                                                                 |

# MEASure:12OCT:RESOlution?

| Shortcut     | Queries the resolution, in which the 1/12 Octave analyzer results are acquired. |  |  |
|--------------|---------------------------------------------------------------------------------|--|--|
| Availability | 1/12 Oct (requires installed SLI)                                               |  |  |
| Answer       | [1/1 1/3 1/6 1/12] <i>string</i>                                                |  |  |
| Example      | <ul> <li>➡→ MEAS:120CT:RESO?</li> <li>→■ 1/3</li> </ul>                         |  |  |

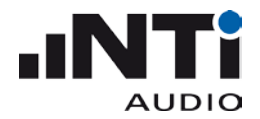

# INPUt Subsystem

#### INPUt:SELEct

| Shortcut     | Configures which input connector is selected |  |  |  |
|--------------|----------------------------------------------|--|--|--|
| Availability | always                                       |  |  |  |
| Parameter    | [XLR   RCA] string                           |  |  |  |
| Example      | □→ INPUT:SELECT XLR                          |  |  |  |

#### **INPUt:SELEct?**

| Shortcut     | Queries the input range setting. |                   |        |
|--------------|----------------------------------|-------------------|--------|
| Availability | always                           |                   |        |
| Answer       | [XLR   RCA] string               |                   | string |
| Example      | <b>⊒→</b><br>→⊒                  | INPU:SELE:<br>XLR | ?      |

# **INPUt:RANGe**

| Shortcut     | Configures the input range setting for the SLMeter, Zoom FFT and 1/12 Octave analyzer |
|--------------|---------------------------------------------------------------------------------------|
| Availability | SLMeter when stopped, FFT, 1/12 Oct                                                   |
| Parameter    | [LOW MID HIGH] string                                                                 |
| Example      | □→ INPUT:RANGE MID                                                                    |

#### INPUt:RANGe?

| Shortcut     | Queries the input range setting for the SLMeter, Zoom FFT and 1/12 Octave analyzer |
|--------------|------------------------------------------------------------------------------------|
| Availability | always                                                                             |
| Answer       | [LOW MID HIGH] string                                                              |
| Example      | INPUT:RANGE? →□ MID                                                                |

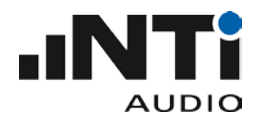

# **INPUt: PHANtom**

| Shortcut     | Configures the input range setting.                           |  |  |
|--------------|---------------------------------------------------------------|--|--|
| Availability | always                                                        |  |  |
| Answer       | [ON OFF] string                                               |  |  |
| Example      | $\blacksquare$ -> INPUT:PHAN ON                               |  |  |
| Details      | This command is not accepted when an ASD sensor is connected. |  |  |

#### **INPUt: PHANtom?**

| Shortcut     | Queries the phantom power setting. |  |  |  |
|--------------|------------------------------------|--|--|--|
| Availability | always                             |  |  |  |
| Answer       | [ON OFF ASD] string                |  |  |  |
| Example      |                                    |  |  |  |

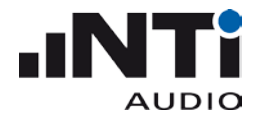

# CALIBrate Subsystem

#### CALIbrate:MIC:TYPE?

| Shortcut     | Queries the microphone type recognized by the ASD ( <b>A</b> utomatic <b>S</b> ensor <b>D</b> etection) system.                                                                                                    |  |
|--------------|----------------------------------------------------------------------------------------------------|--|
| Availability | Always                                                                                                    |  |
| Answer       | [M2210 M4260 noASD] String                                                                                                    |  |
| Example      | <ul> <li>⇒ CALI:MIC:TYPE?</li> <li>→ M4260</li> </ul>                                                                                                    |  |
| Details      | If no ASD microphone is currently connected, the command always returns noASD.<br>In contrast, the command CALIB:MIC:SENS:SOURce returns the ASD microphone<br>that was last connected, as long as the microphone sensitivity has not been changed<br>manually or by remote command. |  |

#### CALIbrate:MIC:SENS:SOURce?

| Shortcut     | Queries the source of the sensitivity value.                                                                                                    |  |
|--------------|----------------------------------------------------------------------------------------------------|--|
| Availability | always                                                                                                    |  |
| Answer       | [PLEASE CALIBRATE USER CALIBRATED MANUALLY  string<br>M2210 USER M2210 FACTORY M2210 CAL.CENTER <br>M4260 USER M4260 FACTORY M4260 CAL.CENTER]                                                                                                    |  |
| Example      | <pre>     CALI:MIC:SENS:SOURCe?     M4260 FACTORY </pre>                                                                                                    |  |
| Details      | Returns the ASD microphone that was last connected as long as the microphone sensitivity has not been changed manually or by remote command.<br>PLEASE CALIBRATE is returned when the sensitivity has never been set since the last factory default setup. |  |

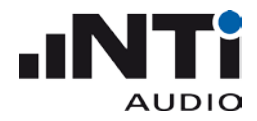

# CALIbrate:MIC:SENS:VALUe

| Shortcut     | Defines the microphone sensitivity in V/Pa. |                        |                                      |
|--------------|---------------------------------------------|------------------------|--------------------------------------|
| Availability | always                                      |                        |                                      |
| Parameter    | <sens></sens>                               | float                  | 100e-6 to 9.99 V/Pa                  |
| Example      | □→ CALIB:<br>CALIB:                         | MIC:SENS:<br>MIC:SENS: | VALU 0.02<br>VALU 20e-3              |
| Details      | Command is                                  | not accepted           | when an ASD microphone is connected. |

#### CALIbrate:MIC:SENS:VALUe?

| Shortcut     | Queries the microphone sensitivity in V/Pa . |       |                     |
|--------------|----------------------------------------------|-------|---------------------|
| Availability | always                                       |       |                     |
| Answer       | <sens> V,OK</sens>                           | float | 100e-6 to 9.99 V/Pa |
| Example      | □→ CALIB:MIC:SENS:VALU?→□ 21.54e-3 V,OK      |       |                     |

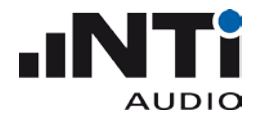

# SYSTem Subsystem

#### SYSTem:ERROr?

| Shortcut     | Queries the error queue                                                                                                    |  |  |
|--------------|----------------------------------------------------------------------------------------------------|--|--|
| Availability | always                                                                                                    |  |  |
| Answer       | $\{errno_n,\}$ integer $n \le 10$                                                                                                    |  |  |
|              | <ul> <li>SCPI System errors</li> <li>-350 Error queue full - at least 2 errors lost</li> <li>-115 Too many parameters in command</li> <li>-113 Invalid command</li> <li>-112 Too many characters in one of the command parts</li> <li>-109 Missing command or parameter</li> <li>-108 Invalid parameter</li> </ul>                                                                                                    |  |  |
|              | <ul> <li>XL2 errors</li> <li>0 no error (queue is empty)</li> <li>1 Command too long; too many characters without new line</li> <li>2 UNEXPECTED_PID</li> <li>3 DSP_TIMEOUT</li> <li>4 Changing microphone sensitivity is not possible when an ASD microphone is connected to the XL2</li> <li>5 Parameter not available, license not installed</li> <li>6 dt value does not exist for this parameter</li> <li>7 Parameter is not available in the current measurement function</li> <li>8 Unspecified DSP error</li> <li>9 Not valid, measurement is running</li> </ul> |  |  |
| Example      | <ul> <li>⇒ SYSTem:ERRO?</li> <li>→□ -113, -113, -109, -109</li> <li>□→ SYSTem:ERRO?</li> <li>→□ 0</li> </ul>                                                                                                    |  |  |
| Details      | There are different classes of errors. Some errors refer to the command syntax, others to internal states of the XL2.<br>Every error is pushed into the error queue that must be queried to get information about any error.                                                                                                    |  |  |

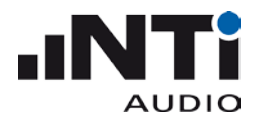

#### SYSTem:KEY

| Shortcut     | Simulates a key stroke on the XL2.                                                                                                    |  |  |
|--------------|----------------------------------------------------------------------------------------------------|--|--|
| Availability | always                                                                                                    |  |  |
| Parameter    | [ESC]stringMultiple keys may be sent with one<br>command (see example).NEXT   FNEXT  command (see example).PREV   FPREV  start   PAGE  START   PAUSE  speaker   LIMIT   LIGHT ]                                                                                                    |  |  |
| Example      | <ul> <li>⇒ SYST:KEY PAGE</li> <li>→ OK</li> <li>⇒ SYST:KEY ESC ENTER PREV PREV</li> <li>→ OK</li> </ul>                                                                                                    |  |  |
| Details      | The command returns OK after all keystrokes have been executed by the XL2.<br>Execution of the keys can take a moment, especially if measurement functions are<br>changed using this command.<br>FNEXT and FPREV are "fast" wheel turn simulations that are necessary to manipulate<br>numbers using key commands. |  |  |

# SYSTem:KLOCk

| Shortcut     | Locks the keyboard of the XL2 |            |                                           |
|--------------|-------------------------------|------------|-------------------------------------------|
| Availability | always                        |            |                                           |
| Parameter    | [ON OFF]                      | string     | ON: Keyboard is locked                    |
| Example      | ⇒ SYST:KL                     | OCK ON     |                                           |
| Details      | If the USB cable              | is disconn | ected, KLOCK is automatically set to OFF. |

## SYSTem:KLOCk?

| Shortcut     | Queries the key lock status |        |  |
|--------------|-----------------------------|--------|--|
| Availability | always                      |        |  |
| Answer       | [ON OFF]                    | string |  |
| Example      | B→ SYST:K                   | LOCK?  |  |
|              | → 📃 ON                      |        |  |

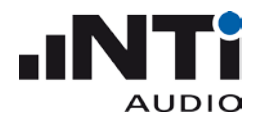

#### SYSTem:SPEAker:ONOFf

| Shortcut     | Switching speaker on and off |   |  |  |
|--------------|------------------------------|---|--|--|
| Availability | always                       |   |  |  |
| Parameter    | [ON OFF] string              |   |  |  |
| Example      | ⇒ SYST:Speaker:OnOff 0       | n |  |  |

# SYSTem:SPEAker:LEVEI

| Shortcut     | Set the Speaker Level |             |           |
|--------------|-----------------------|-------------|-----------|
| Availability | always                |             |           |
| Parameter    | <level> ii</level>    | nteger      | -80 to 80 |
| Example      | ⊒→ SYST:Sp            | eaker:Level | 10        |

### SYSTem:LIMItled?

| Shortcut     | Queries the limit LED status         |  |  |
|--------------|--------------------------------------|--|--|
| Availability | always                               |  |  |
| Answer       | [OFF   GREEN   ORANGE   RED ] string |  |  |
| Example      | □→ SYST:LIMI? →□ GREEN               |  |  |

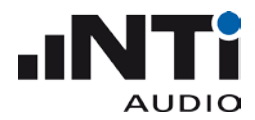

### SYSTem:MSD

| Shortcut     | Switches the XL2 to the USB mass storage mode                                                                                                    |
|--------------|----------------------------------------------------------------------------------------------------|
| Availability | always                                                                                                    |
| Answer       | No answer                                                                                                    |
| Example      | ⊒→ SYST:MSD                                                                                                    |
| Details      | After sending this command, the XL2 drops the COM connection (no more remote commands are possible) and switches to mass storage mode. The host then has full access to the data stored on the SD card of the XL2. |
|              | The XL2 returns to the COM mode immediately after the XL2 drive was <u>ejected</u> by the host.                                                                                                    |
|              | If " <u>safely remove</u> " was chosen by the host, the XL2 returns to the COM mode after a timeout of 2 minutes.                                                                                                  |
|              |                                                                                                    |

# SYSTem:MSDMAC

| Shortcut     | Switches the XL2 to the USB mass storage mode for Mac.                                                                             |
|--------------|----------------------------------------------------------------------------------------------------|
| Availability | always                                                                                                    |
| Answer       | No answer                                                                                                    |
| Example      | ⇒ SYST:MSDMAC                                                                                                    |
| Details      | Same as "SYSTem:MSD"<br>Use this Command on Mac. Otherwise MSD will always timeout after 2 minutes<br>and USB returns to COM mode. |

#### SYSTem:OPTIons?

| Shortcut     | Queries the installed options                                                                               |        |  |
|--------------|----------------------------------------------------------------------------------------------------|--------|--|
| Availability | always                                                                                                    |        |  |
| Answer       | <eap,><br/><stipa,><br/><remote,><br/><sli,><br/><ca,><br/><ta></ta></ca,></sli,></remote,></stipa,></eap,> | string |  |
| Example      |                                                                                                    |        |  |

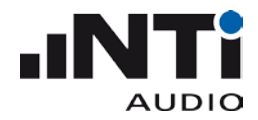

#### Supplements

#### Automatic COM Port Detection

The following procedure automatically detects the COM port assigned for communication to your XL2. Thus, it is not necessary for you to manually set the COM port. The procedure is also used in the XL2 Projector and the Microsoft Excel and LabVIEW XL2 remote demonstration projects.

The XL2 Projector uses the Windows built-in driver "usbser.sys" to communicate with your XL2. This driver provides a virtual COM port over USB. If the XL2 Projector is installed, the usbser.sys driver is available. In order to find the COM port assigned to your XL2, kindly follow these steps in the MS Windows registry:

- 1. Execute the command "regedit" to open the registry editor.
- 2. Open the key "HKEY\_LOCAL\_MACHINE\system\CurrentControlSet\Services\usbser", which is available if the driver is installed.
- 3. Open the "Enum" subkey that is created as soon as an usbser device is connected to your PC for the first time.
- Note the hexadecimal value behind the "Count" entry in the Enum subdirectory; it indicates the number of devices that are currently using the usbser driver.
   Example: Count → 0x0000000A (10) means that ten devices are using the usbser driver.
- 5. Note the strings behind the variables "0", "1" ... to the aforementioned number of devices that are using the usbser driver. If the string contains the substring "VID\_1A2B&PID\_0004", the connected device is an XL2 from NTi Audio. Example: the string "USB\VID\_1A2B&PID\_0004\5&640e942&0&1" indicates that the connected device is an XL2.
- Open the subkey "HKEY\_LOCAL\_MACHINE\system\CurrentControlSet\Enum\<xxx>\Device Parameters" under "Computer", whereby <xxx> stands for the result string obtained in step 5.
- 7. Read the variable "PortName" from the key; it contains the name of the virtual COM port to which your XL2 is connected (e.g. "COM10").
- 8. Open the given COM port to check if it is already used by another program.

NTi Audio offers an implementation of this algorithm in C++, VBA and LabVIEW upon request.